## How to Download Media from the Microsoft VLSC

With an Enterprise and/or Select agreement, Microsoft grants you access to the complete suite of downloadable media, including products you have not purchased. You have 60-day trial use rights for all products. If you decide to keep the license in place beyond the trial period, the license must be purchased but the product does not need to be reinstalled.

## How to access downloads:

Sign in to the Volume Licensing Service Center (VLSC): (https://www.microsoft.com/licensing/servicecenter/Home.aspx)

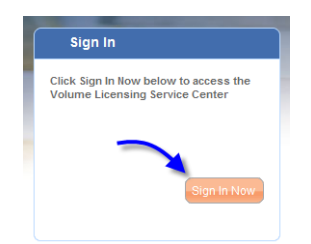

On the black bar at the top, click on "Downloads"

| Microso   | ft Volume    | e Licensing  |                    |               |                 |   |
|-----------|--------------|--------------|--------------------|---------------|-----------------|---|
| Volume Li | icensing Ser | vice Center  |                    |               |                 |   |
| Licenses  | Downloads    | Product Keys | Software Assurance | Subscriptions | Online Services | Ţ |
| _         |              | /            |                    |               |                 |   |

The downloads are broken down by product family, with the most commonly downloaded products listed at the top of each respective category.

You may need to click the "+" next to each header to see the entire list of products in a given category.

| Product Family | Licensed Downloads |                                       | Release Date |
|----------------|--------------------|---------------------------------------|--------------|
|                | +                  | Office (6 of 110 Shown)               |              |
| СаОтисе        |                    | Office Professional Plus 2007         | 2006-11-01   |
|                |                    | Office Communicator 2007 R2           | 2008-12-29   |
|                |                    | Office Enterprise 2007                | 2006-11-01   |
|                |                    | Office Enterprise 2007 Service Pack 2 | 2009-06-17   |
|                |                    | Office Professional 2003              | 2003-10-01   |
|                |                    | Visio Professional 2007               | 2006-11-01   |

To download a product, click on the product name and answer the questions.

| Select Download Settings |                            |                               |  |  |  |
|--------------------------|----------------------------|-------------------------------|--|--|--|
| Product:                 | Office Professional Plus 2 | Office Professional Plus 2007 |  |  |  |
| Version:                 | 2007                       |                               |  |  |  |
| Language:                | English                    | ~                             |  |  |  |
| Operating System Type:   | 32 bit 💌                   |                               |  |  |  |
| Connection Speed:        | T1 (1.5M)                  |                               |  |  |  |
| Continue Download        | -                          |                               |  |  |  |

Downloads can come in the form of a .iso or .exe file. You can select which method of download you would like (download manager or Web browser.)

## Select Download Method

Select a download method for a download component and click Download. Use the Download Manager for easy installation, time-saving features, and automatic restarting if the download process is interrupted. Add to favorites to download later.

| Download Part Name                                                 | Part Number | File Size | Download Format | (Recommended)<br>Download Manager | Web Browser |
|--------------------------------------------------------------------|-------------|-----------|-----------------|-----------------------------------|-------------|
| Office Professional Plus 2007 W32 English #1 PA BP MLF (X12-38663) | X12-38663   | 446 MB    | EXE             | Download                          | Download    |
| SW CD Office Communicator 2007 R2 W32 English Core MLF             | X15-25339   | 13 MB     | EXE             | Download                          | Download    |